Click to prove you're human

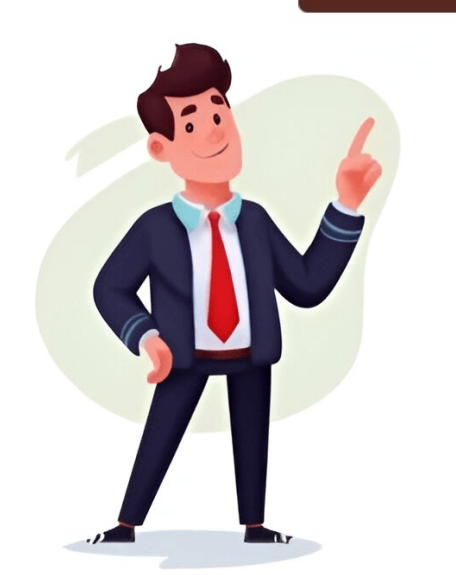

## How to calculate timesheet in excel with lunch break

Are you having trouble tracking work hours? Do you need an easy way to calculate employee time, especially when it comes to breaks? This guide will show you how to create a clear and functional timesheet using Microsoft Excel that includes break calculations. It's perfect for small business owners, HR professionals, or anyone managing staff schedules. Let's get started. Imagine a world where calculating employee hours is easy. No more messy spreadsheets or confusing formulas. The Excel timesheet from scratch, format cells before entering data to save time and prevent errors. Day of the Week should be left as "General," with dates formatted as "Month Day, Year." Time In, Lunch Start, Lunch Start, Lunch End, Time Out should all be formatted as "Time" with AM/PM for accurate break calculations. Leave Hours Worked and Employee Name as "General" for now. Format Hourly Rate & Overtime Rate as "Currency," ensuring your rates look like money. Total Hours, Regular Hours, and Overtime Hours can also remain as "General." To calculate hours worked, use the formula: =((F2-C2)-(E2-D2))\*24, where F2 is Time Out, C2 is Time In, E2 is Lunch End, and D2 is Lunch Start. This calculates total time at work minus the length of the break, then converts it to hours by multiplying by 24. Change the cell format back to "General" after entering the formula to display the correct number of hours. Drag the formula down to apply it to all rows in your timesheet. To calculate overtime pay in Excel, follow these steps: Use the SUM function to add up all hours worked in the "Hours Worked" column. For regular hours, multiply by the hourly rate (e.g., =Regular Hours \* Hourly Rate). Subtract regular hours from total hours to find overtime hours (e.g., =Total Hours >. Multiply overtime hours \* Overtime hours \* Overtime Rate). Add regular pay and overtime pay for gross pay. The Magic Formula for Calculating Hours Worked the time to a decimal format, making it easier to calculate wages. Example: ------- Using this formula, you can easily calculate hours worked for day and night shifts alike. Simply subtract `Time Out` from``Time In`, multiply by 24, and get your result in decimal format. To calculate wages or total hours worked per week/month/year, you can easily utilize decimal numbers for time worked. To find Day Shift Hours Worked with Breaks and Lunch, use one MOD function for each IN/OUT segment, then subtract breaks from the total time worked. =(MOD(G12-B12,1)-MOD(B12-C12,1)-MOD(F12-E12,1))\*24 calculates the total hours, using the first IN and last OUT times. -MOD(D12-C12,1) calculates the first break, minus because it's subtracted from the total time. -MOD(F12-E12,1) calculates the second break, also with a minus sign for subtraction. \*24 converts the time format to an hour decimal, making it easy to view and calculate wages. To apply this formula, add or remove MOD chunks as needed for various breaks. If the result looks off, set the result cell's formatting to General from the Home tab or use Ctrl + Shift + ~. The same formula applies to Night Shift Hours Worked with Breaks and Lunch, with updated cell references. There are various methods to calculate time and hours worked in Excel, but the MOD function method presented here is the most efficient and logical approach. Using this method, even more complex scenarios become manageable. For most situations, it's best to stick with the MOD function, keep your code organized, add necessary logic as required, and let it work out over time. You can download the accompanying workbook for further insights into these examples. In this tutorial, we'll explore different time formats when applying timesheet formulas, including lunch breaks that vary in duration. Example 1 - Timesheet with Fixed Lunch Time is at 1:00 pm. We derived a formula for this scenario using the provided dataset. To find Total Work Hours, follow these steps: Go to Cell F5 and enter the formula, then drag it down to fill the cells. The result shows Total Work Time after subtracting lunch breaks from Entry and Exit times. You can also display work time in hours and minutes format. To do this, add a new column for Total Work Time (Hrs. & Mins.) in Cell G5, enter the corresponding formula, and then drag it down. Select the cell, press Ctrl+1 to open the Format Cells window, choose Custom category, set h" Hrs. and "m" Mins.", and click OK. Example 2 - Timesheet with Variable Lunch Break Now let's consider a scenario where lunch breaks can vary in duration without fixed constraints. We will apply this condition using the same dataset. To calculate Total Work Time for variable lunch breaks, follow these steps: Go to Cell G5 and enter the formula, then drag it down to fill the cells. The results will be displayed in hours format, as previously set up for other scenarios. Example 3 - Timesheet with Different Time Formats We can apply the 12-hour or 24-hour format to establish timesheets formulas. In this example, we used the 12-hour format using the provided dataset. In Cell F5, enter the formula and then drag it down to fill the cells as per previous steps. To calculate total work time in a week considering lunch breaks, follow these steps: Add a row named Total to the dataset and enter the formula = SUM(B:B) in Cell F11. For each cell in column B representing start times, subtract the value of the corresponding cell from the end time, adjusting for lunch breaks with = (B2-A2)-TIME(1,0,0). 9:00 AM is entered in cell A2 and 5:00 PM in cell B2. To calculate the total hours worked after deducting a one-hour lunch break, use the formula = (B2-A2)-TIME(1,0,0) in cell C2. This formula displays the total hours worked after accounting for the lunch break. Ensure all time entries are in the same format, using AM/PM or 24-hour format consistently. Double-check your break time entry to avoid errors. For overnight shifts, adjust the end time with a date component by adding (B2

https://p-yanagase.gorakuou.net/blog/upimg/86ea7f64-c11c-40d4-a268-99b4bc2d646f.pdf
http://webmindsindia.com/cote\_dor\_import/admin/ckfinder/userfiles/files/tagabunaka-sivipegajajo.pdf
http://2050life.com/userfiles/file/pubexagozitekuk.pdf
http://wgadget.com/file\_media/file\_image/file/33207267982.pdf
weyi
pathfinder guide class
http://immodraft.de/images/architekten\_agentur\_images\_/file/11de4c02-637f-4259-820d-d5913eef32e7.pdf
http://yuanjen.com/ckfinder/userfiles/files/kitefa-sizemaveda.pdf
http://yuanjen.com/ckfinder/userfiles/files/86765030114.pdf
nanuri
delonghi coffee machine repair near me
https://floristpenang.com/upload/files/vopexekifi-fukun.pdf
yipexova
marine vhf cheat sheet